# HƯỚNG DẪN SINH VIÊN CÀI ĐẶT SỬ DỤNG PHẦN MỀM THI

Khuyến nghị: Sinh viên chuyển chế độ ngôn ngữ tiếng anh cho hệ điều hành Windows

1. Download phần mềm thi PMT-EMS ExamSys Test V2 (Chữ T)

Click vào đây để download, nhận được File nén "Test V2.rar"

#### 2. Cài đặt phần mềm PMT-EMS ExamSys Test V2

- Thực hiện giải nén File sau khi đã download bằng thao tác nhấp chuột phải vào File nén

"Test V2.rar" chọn Extract Here (Lưu ý: không mở trực tiếp file nén từ Winrar)

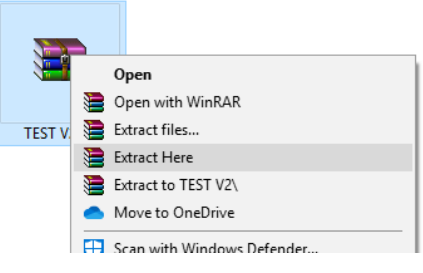

- Truy cập vào thư mục mới vừa giải nén Test V2, Double Click vào File setup.exe để cài đặt.

| Name                                | Date modified      | Туре              |
|-------------------------------------|--------------------|-------------------|
| 🛃 PMT-EMS ExamSys Test V2 Setup.msi | 03/11/2023 5:46 PM | Windows Installer |
| 🗟 setup.exe                         | 03/11/2023 5:46 PM | Application       |
|                                     |                    |                   |

- Thực hiện các bước theo hình:

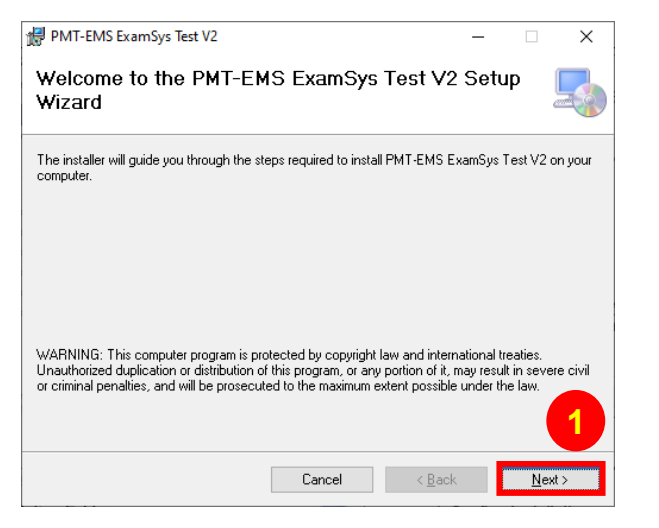

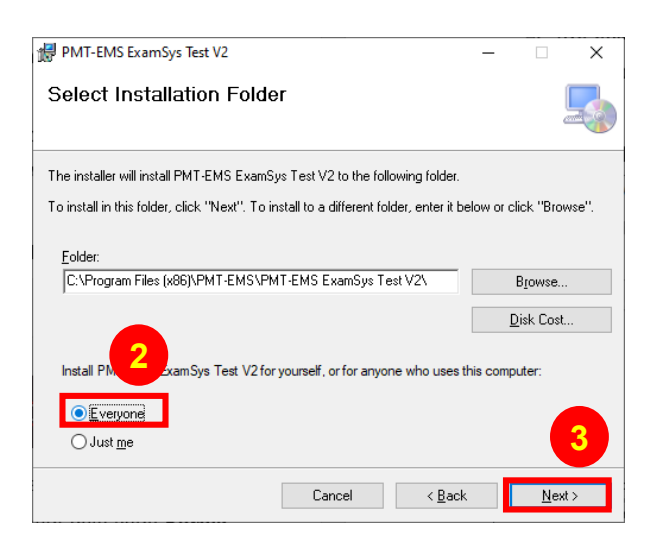

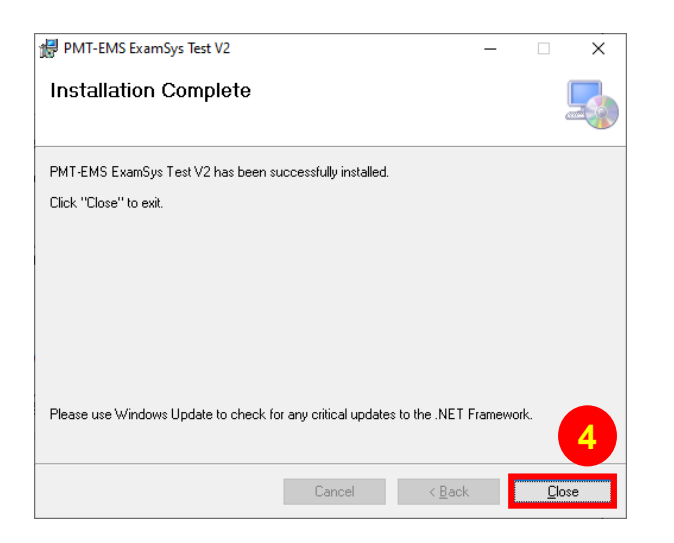

### Lưu ý:

Sau khi cài đặt phần mềm tại nhà, SV không thực hiện mở phần mềm dự thi.
Phần mềm có thể b 1 i khi mở mà không kết nối với mạng wifi thi của học viện.

## 3. Sử dụng phần mềm thi PMT-EMS ExamSys Test V2 (Chữ T)

## Sinh viên thực hiện mở phần mềm theo các bước sau:

Biểu tương:

- Kết nối wifi của học viện "EXAM" hoặc "G-EXAM" đối với phòng G.205, G.305, G.406. Khi kết nối wifi học viện, máy tính sinh viên có thể bị ngắt truy cập internet và chỉ được vào mạng nội bộ để dự thi. (Password được thông báo trên bảng phòng hội đồng)
- Mở phần mềm "Chữ T" nếu đã cài phiên bản mới, sau đó bấm nút cập nhật và thực hiện đăng nhập để làm bài.

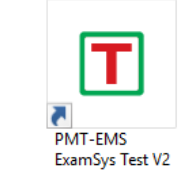

Trường hợp sinh viên chưa cài bản mới hoặc bị lỗi, sinh viên thực hiện như sau:

- Bước 1: Kết nối vào wifi EXAM hoặc G-EXAM (password theo thông báo)
- Bước 2: Tắt ứng dụng "chữ T" đang chạy bị lỗi
- Bước 3: Mở This PC, vào thư mục theo đường dẫn
   C:\Program Files (x86)\PMT-EMS\PMT-EMS ExamSys Test V2
   Hoặc
   C:\Tệp chương trình (x86)\PMT-EMS\PMT-EMS ExamSys Test V2

- Bước 4: Nhấp chuột phải vào File "PMT.AutoUpdate" chọn "Run as
   Administrator" hoặc "chạy với tư cách quản trị viên"
- Bước 5: Chọn nút "cập nhật"

Sau khi thực hiện cập nhật thành công sẽ xuất hiện màn hình đăng nhập để làm bài.

| PMT         | -FMS         |                 | rsion 1.0.0.7 |
|-------------|--------------|-----------------|---------------|
| c 00 22 0x  | ₽8 HỆ TH     | IÓNG THI TRẮ    | C NGHIỆM      |
| A H         | Mā sinh viên | l               |               |
| 8 00 07     | OB Mật khẩu  |                 |               |
| 08 00 00    | Lớp học phân | DÂNG NHÂP       | HÚY           |
| 04 08 °C 00 |              | ÊN BÔ SÀI GÒN - | www.ascvn.com |

## 4. Thông báo cán bộ coi thi khi gặp các thông báo lỗi như sau:

- Lỗi "Có lỗi xảy ra trong chương trình" => Liên hệ Ban tổ chức thi
- Lỗi "Màn hình bị khóa trắng hoặc đen" => Liên hệ CBCT để sign out
- Lỗi "Không thể kết nối đến server" => Liên hệ CBCT sign out
- Lỗi "Mật khẩu không đúng" => Liên hệ CBCT để Reset mật khẩu
- Lỗi "Đã đăng nhập trên máy tính khác" => Liên hệ CBCT để **Reset đăng nhập**
- Các lỗi khác => Liên hệ hỗ trợ kỹ thuật

Lưu ý: Trong quá trình làm bài, phải đảm bảo kết nối đến Wifi EXAM hoặc G-EXAM